# TOSHIBA 60GB ハードディスクユニット 取扱説明書

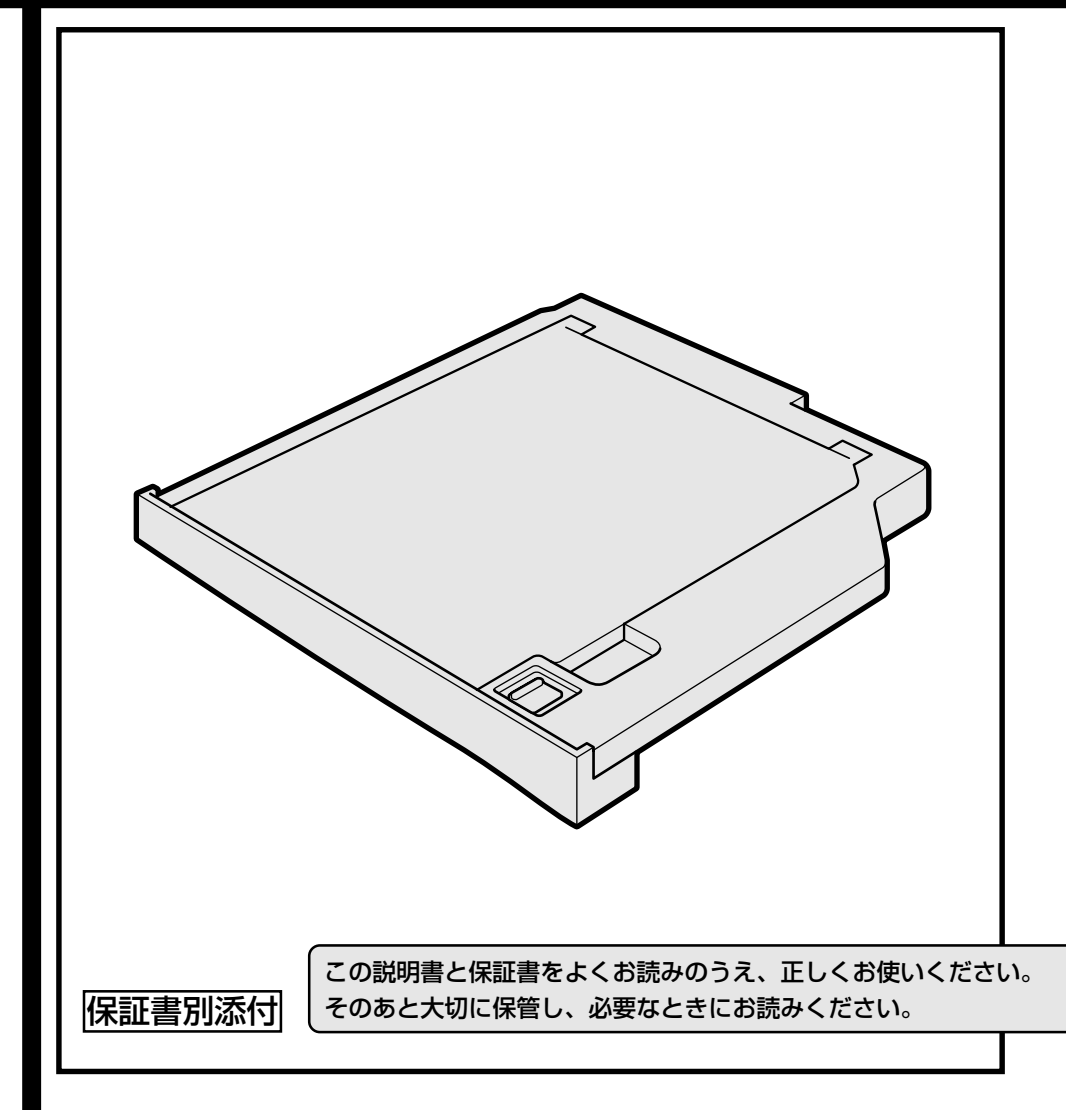

# 安心してお使いいただくために

お買い求めいただいた製品(本製品)のご使用の前に、必ず取扱説明書をお読みく ださい。

本書には、ご使用の際の重要な情報や、お客様や他の人々への危害や財産への損害 を未然に防ぎ、製品を安全にお使いいただくために、守っていただきたい事項が示 されています。

本書は、必要なときにすぐに参照できるように、お手元に置いてご使用ください。 お子様がお使いになるときは、保護者のかたが取扱説明書の中身をお読みになり、 正しい使いかたをご指導ください。

本書では、本製品を安全にお使いいただくための注意事項を次のように記載してい ます。

#### 表示の説明

| 表示  | 表示の意味                                                           |
|-----|-----------------------------------------------------------------|
| ⚠警告 | "取扱いを誤った場合、使用者が死亡または重傷(*1)を負うこと<br>が想定されること"を示します。              |
| ⚠注意 | "取扱いを誤った場合、使用者が傷害(*2)を負うことが想定されるか、または物的損害(*3)の発生が想定されること"を示します。 |

\*1: 重傷とは失明やけが、やけど(高温・低温)、感電、骨折、中毒などで、後遺症が 残るものおよび治療に入院・長期の通院を要するものをさします。

\*2: 傷害とは、治療に入院や長期の通院を要さないけが・やけど・感電などをさします。

\*3:物的損害とは、家屋・家財および家畜・ペット等にかかわる拡大損害をさします。

#### 図記号の例

| 図記号 | 図記号の意味                                                    |
|-----|-----------------------------------------------------------|
|     | ◇ は、禁止(してはいけないこと)を示します。     具体的な禁止内容は、図記号の中や近くに絵や文章で示します。 |
| 指示  | ●は、指示する行為の強制(必ずやること)を示します。 具体的な指示内容は、図記号の中や近くに絵や文章で示します。  |
|     | ▲ は、注意を示します。<br>具体的な注意内容は、図記号の中や近くに絵や文章で示します。             |

- ・地震、雷、当社の責任以外の火災、第三者による行為、その他の事故、お客様の故意または過失、誤用、その他異常な条件下での使用により生じた損害に関して、当社は一切責任を負いません。
- 本製品の使用または使用不能から生じた損害、逸失利益、および第三者からのいかなる請求等について、当社は一切責任を負いません。
- 本製品に付属の取扱説明書の記載内容を守らないことにより生じた損害に関して、当社は一切責任を負いません。
- 当社が関与しない接続機器、ソフトウェアなどとの意図しない組み合わせによる誤動作やハングアップなどから生じた損害に関して、当社は一切責任を 負いません。
- 本製品に記録された内容は故障や障害の原因にかかわらず保証いたしかねます。

・本製品の保証条件は、同梱されている当社所定の保証書の規定をご覧ください。

・本製品の仕様および外観は、改良のため予告なく変更することがあります。

| 安心してお使いいただくために      |    |
|---------------------|----|
| もくじ                 | 2  |
| 安全上のご注意             | З  |
| ご使用上のお願い            | 5  |
| はじめに                | 9  |
| 1 同梱品の確認            | 11 |
| 2 各部の名称             |    |
| 3 取り付け/取りはずし        | 14 |
| ● マルチスタイルベイ機器について   | 14 |
| ②本製品の差し替え           | 14 |
| 4 パーティションの設定とフォーマット | 20 |
| 5 困ったときは            | 21 |
| 6 廃棄・譲渡について         | 22 |
| 7 仕様                | 24 |

## 安全上のご注意

### ●本製品の取り扱いについて

### ⚠ 警告

分解・改造・修理しないこと
火災・感電・故障・ケガのおそれがあります。点検・修理は、お買い求めの販売店またはお近くの保
守サ−ビスに依頼してください。

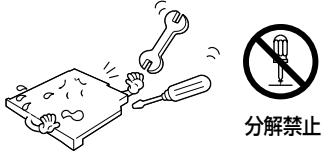

指示

指示

ビニール袋などの包装材料は幼児の手の届かな いところに保管すること 口に入れたり、頭からかぶるなどして窒息のおそれ があります。

取りはずした小さな部品(カバー、キャップ、 ネジなど)は、幼児の手の届かないところに置 くこと

誤って飲み込むと窒息のおそれがあります。万一、 飲み込んだ場合は、直ちに医師に相談してください。

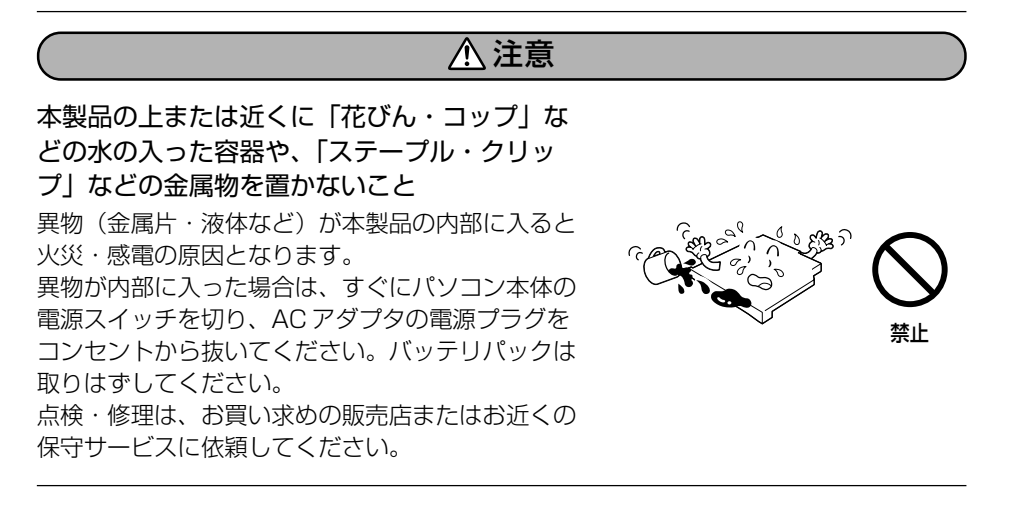

ふろ場、シャワーなどの水がかかったり、湿度の 高い場所あるいは屋外などの雨や霧が入り込む場 所では使用しないこと

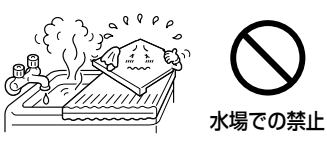

火災・感電の原因となります。

ぐらついた台の上、かたむいたところなど不安 定な場所に置かないこと

落ちたり、たおれたりしてケガをするおそれがあり ます。

本製品を接続したり、取りはずしたりする場合 は、取扱説明書に記述されてあるところ以外は 絶対に開けないこと

火災・やけど・感電のおそれがあります。

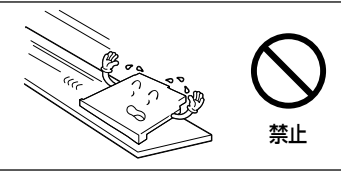

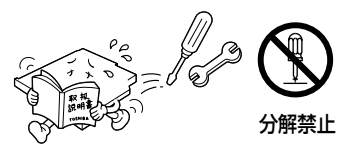

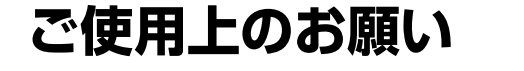

## ●本製品の使用環境、保管場所および取り扱いについて

直射日光が当たる場所、しめ切った車の中、暖房機器の近 くなど、温度が高くなるところに置かないでください。 故障・誤動作・記憶内容の消失の原因となります。

極端に低温になるところに置かないでください。 故障・誤動作・記憶内容の消失の原因となります。

ほこりの多いところに置かないでください。 故障・誤動作・記憶内容の消失の原因となります。内部にほこり が入ったときは、お買い求めの販売店またはお近くの保守サービ スに点検を依頼してください。

急激な温度変化を与えないでください。 結露が生じ、故障・誤動作・記憶内容の消失の原因となります。

雷が鳴っているときは使用しないでください。 故障・誤動作・記憶内容の消失の原因となります。

磁石、スピーカ、テレビ、磁気ブレスレットなど磁気を発 するものの近くで使用しないでください。 故障・誤動作・記憶内容の消失の原因となります。

製品の上に物を乗せたり、物を落としたりしないでくだ さい。 破損・故障の原因となります。

本製品を長時間使用する場合は、健康のために、定期的に 休みを取り、目や筋肉をリフレッシュさせてください。

お手入れするときは、ベンジン、シンナーなどを使用しな いでください。 変質・変形・変色の原因となります。

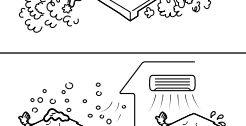

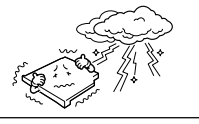

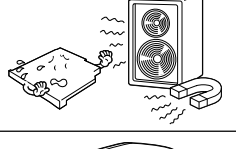

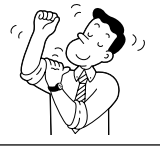

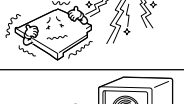

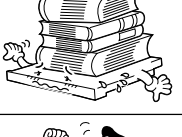

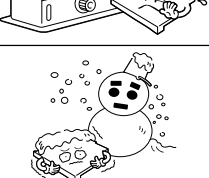

### ●データ保護について

本製品へ書き込み・読み出し中は電源を切ったり、本製品 を取り出したりしないでください。 データが消失するおそれがあります。

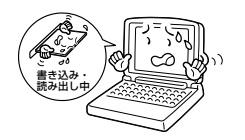

本製品に保存しているデータは、万一故障が起こったり、 変化/消失した場合に備えて、定期的にバックアップを とって保存してください。 本製品に保存した内容の損害については、当社は一切その責任を

負いませんので、あらかじめご承知ください。

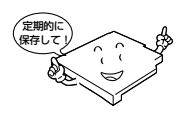

用途制限について

- ●本製品は人の生命に直接関わる装置等<sup>(\*1)</sup>を含むシステムに使用できるよう開発・制作されたものではないので、それらの用途に使用しないこと。
- \*1:人の生命に直接関わる装置等とは、以下のようなものを言います。
  - ・生命維持装置や手術室用機器などの医療用機器
  - ・有毒ガスなど気体の排出装置および排煙装置
  - ・消防法、建築基準法など各種法律を遵守して設置しなければならない装置 など
- ●本製品を、人の安全に関与し、公共の機能維持に重大な影響を及ぼす装置等を含むシステム<sup>(\*2)</sup>に使用する場合は、システムの運用、維持、管理に関して、特別な配慮<sup>(\*3)</sup>が必要となるので、当社営業窓口に相談してください。
- \*2:人の安全に関与し、公共の機能維持に重大な影響を及ぼす装置等を含むシステム とは、以下のようなものを言います。 (原子力発電所の主機制御システム、原子力施設の安全保護系システム、その他 安全上重要な系統およびシステム) (集団輸送システムの運転制御システムおよび航空管制制御システム)
- \*3:特別な配慮とは、当社技術者と十分な協議を行い、安全なシステム(フール・ プルーフ設計、フェール・セーフ設計、冗長設計する等)を構築することを言 います。

#### 著作権について

音楽、映像、コンピュータ・プログラム、データベースなどは著作権法により、 その著作者及び著作権者の権利が保護されています。こうした著作物を複製する ことは、個人的に又は家庭内で使用する目的でのみ行うことができます。上記の 目的を超えて、権利者の了解なくこれを複製(データ形式の変換を含む)、改変、 複製物の譲渡、ネットワーク上での配信などを行うと、「著作権侵害」「著作者人 格権侵害」として損害賠償の請求や刑事処罰を受けることがあります。本製品を 使用して複製などをなされる場合には、著作権法を遵守の上、適切なご使用を心 がけていただきますよう、お願いいたします。

#### 連続運転について

長時間の(24時間を越えるような)連続運転をしないでください。本製品を使わないときは、電源を必ず切ってください。

#### ハードウェアの保証とアフターサービスについて

#### ●修理について

#### 【無料修理(保証修理)】

取扱説明書、本体貼付ラベルなどの注意書きに記載された正常なご使用をされて いる場合であって、お買い上げ日から保証期間中に故障したときに、保証書に記 載の「無料修理規定」に従い、ハードウェアの無料修理をいたします(詳しくは、 保証書に記載の「無料修理規定」をご覧ください)。

#### 【有料修理】

「保証書」に記載の保証期間が終了している場合、または、保証書に記載の「無料 修理規定」の範囲外の作業(詳しくは、保証書に記載の「無料修理規定」をご覧 ください)については、有料修理をいたします。

#### ●部品について

#### 【部品の交換について】

保守部品(補修用性能部品)は、機能・性能が同等な新品部品あるいは新品と同 等に品質保証された部品(再利用部品)を使用し、故障した部品と交換します。 なお、有料修理でユニット修理を適用した場合および無料修理の交換元(取りは ずした)部品の所有権は、株式会社東芝または株式会社東芝の認める各保守会社に 帰属します。

#### 【保守部品(補修用性能部品)の最低保有期間】

保守部品(補修用性能部品)とは、本製品の機能を維持するために必要な部品です。 本製品の保守部品の最低保有期間は、製品発表月から6年6ヶ月です。

#### ●最新情報について

東芝ホームページ「dynabook.com」では、常に最新のサポート情報を提供しています。定期的に最新情報をご確認ください。

サポート情報:http://www.dynabook.com/assistpc/index-j.htm

## はじめに

このたびは「60GB ハードディスクユニット」をお買い求めいただき、ありがとう ございます。本製品は、パソコン本体のマルチスタイルベイに取り付け、パーティ ションの設定およびフォーマットすることによって、ハードディスク容量を増やす ことができます。

本書は「60GB ハードディスクユニット」の取り扱い方法および注意事項について 説明しています。お読みになった後も、いつでも取り出せる場所に保管しておいて ください。

本書は、次の決まりに従って書かれています。

#### 記号の意味 🚃

| ⚠注意 | "取扱いを誤った場合、使用者が傷害(*1)を負うことが想定される<br>か、または物的損害(*2)の発生が想定されること"を示します。      |
|-----|--------------------------------------------------------------------------|
| お願い | データの消失や、故障、性能低下を起こさないために守ってほしい内<br>容、仕様や機能に関して知っておいてほしい内容を示します。          |
| 参照  | このマニュアルや他のマニュアルへの参照先を示します。<br>このマニュアルへの参照の場合 …「 」<br>他のマニュアルへの参照の場合 …『 』 |

\*1 傷害とは、治療に入院や長期の通院を要さないけが・やけど・感電などをさします。 \*2 物的損害とは、家屋・家財および家畜・ペット等にかかわる拡大損害をさします。

#### 用語について

本書では、次のように定義します。

Windows Microsoft® Windows® XP Home Edition operating system 日本 語版を示します。

#### 記載について

・本書に記載している画面やイラストは一部省略したり、実際の表示とは異なる場合があります。

#### Trademarks 💼

 Microsoft、Windowsは、米国Microsoft Corporationの米国およびその他の国 における登録商標です。

取扱説明書に掲載の商品の名称は、それぞれ各社が商標および登録商標として使用している場合があります。

#### お願い

・購入時に定められた条件以外での、製品の複製もしくはコピーをすることは禁じ られています。取り扱いには注意してください。

「保証書」は記入内容を確認のうえ、大切に保管してください。

## 1 同梱品の確認

梱包箱から取り出したら、60GB ハードディスクユニットと次の付属品がそろって いるか確認してください。

万一、不足しているものがあったり損傷しているものがあるときには、購入した販 売店に相談してください。

• 60GB ハードディスクユニット

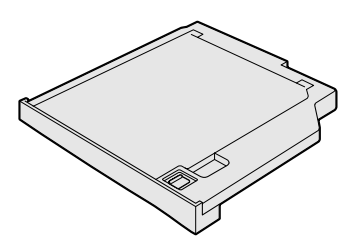

- 取扱説明書(本書)
- 東芝お客様登録カード兼保証書

# 2 各部の名称

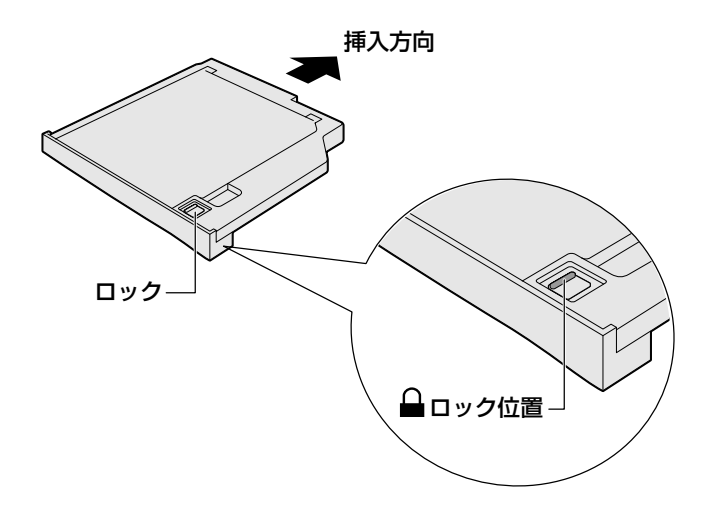

#### お願い●使用にあたって■

- 本製品に保存しているデータや重要な文書などは、万一故障が起ったり、変化/ 消失した場合に備えて、定期的にフロッピーディスクやCD/DVDなどに保存しておいてください。記憶内容の変化/消失など、本製品、フロッピーディスク、 CD/DVDなどに保存した内容の損害については、当社は一切その責任を負いませんので、あらかじめご承知ください。
- 磁石、スピーカ、磁気ブレスレットなど強い磁気を発するものの近くに置かない でください。記憶内容が変化/消失するおそれがあります。
- 本製品を落とす、ぶつけるなど強い衝撃を与えないでください。ハードディスクの磁性面に傷が付いて、使えなくなることがあります。磁性面に付いた傷の修理はできません。
- ・パソコン本体に取り付ける際は、ロックがロック位置(▲)になっていることを確認してください。ロックされていない状態で取り付けると、パソコン本体や本製品が故障するおそれがあります。
- ・ロックがロック位置と逆側( ♪)の状態のとき、カバーが開きます。その場合は、内部に手を触れずにカバーを閉じ、ロックをロック位置( ♪)にしてください。

#### 1 60GB ハードディスクユニットに関する表示

パソコン本体の電源が入っている場合、60GB ハードディスクユニットとデータの やり取りをしているときは、パソコン本体のシステムインジケータにあるマルチス タイルベイ 🏈 LED が点灯します。

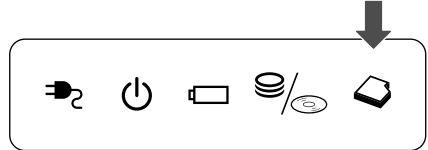

参照 システムインジケータ『DynaBook 応用ガイド』

#### 60GB ハードディスクユニットの取り扱いと手入れ

- 機器の汚れは、柔らかい乾いた布で拭いてください。汚れがひどいときは、水に 浸した布を固くしぼってから拭きます。
   ベンジン、シンナーなどは使用しないでください。
- 薬品や殺虫剤などをかけないでください。
- 使用できる環境は次のとおりです。
   温度5~35℃、湿度20~80%
- 次のような場所で使用や保管をしないでください。
   直射日光の当たる場所/非常に高温または低温になる場所/急激な温度変化のある場所(結露を防ぐため)/強い磁気を帯びた場所(スピーカなどの近く)/ホコリの多い場所/振動の激しい場所/薬品の充満している場所/薬品に触れる場所
- 使用中に本製品が熱くなることがあります。本製品の動作状況により発熱してい るだけで、故障ではありません。

# <u>3 取り付け/取りはずし</u>

## (1)マルチスタイルベイ機器について

本製品は、マルチスタイルベイ機器の1つです。マルチスタイルベイ機器は、パソ コン本体のマルチスタイルベイに取り付けて使用します。

パソコン本体の購入時は、マルチスタイルベイにはウェイトセーバが取り付けられ ていますので、本製品に差し替えてください。

本製品以外のマルチスタイルベイ機器の詳細については、『マルチスタイルベイ機器 に付属の説明書』を確認してください。

### ⚠注意

 マルチスタイルベイにはマルチスタイルベイ機器またはウェイトセーバのいずれ かを取り付けてお使いください。
 マルチスタイルベイの内部に異物やほこりが入ると、パソコン本体の火災・感電・ 故障の原因となります。また、内部に触れると感電のおそれがあります。

マルチスタイルベイ機器には長い間使用していると熱を帯びるものがあります。
 マルチスタイルベイ機器を取りはずす際にマルチスタイルベイ機器が熱い場合は、
 少し時間をおき、冷めてからマルチスタイルベイ機器を取りはずしてください。

## (2) 本製品の差し替え

#### 1 マルチスタイルベイ機器の差し替え

#### お願い

- 傷や破損を防ぐため、布などを敷いた安定した台の上にパソコン本体を置いて作業を行ってください。
  - ・パソコン本体に取り付ける際は、ロックがロック位置(▲)になっている ことを確認してください。ロックされていない状態で取り付けると、パソコ ン本体や本製品が故障するおそれがあります。

◎照 ロック位置「2 各部の名称」

#### 1 データを保存し、アプリケーションを終了する

#### 2 パソコン本体の電源を切る

◎ 電源の切りかた『DynaBook まずはこれから』

- 3 パソコン本体に接続されている AC アダプタとケーブル類をはずす
- 4 ディスプレイを閉じてパソコン本体を裏返す
- 5 マルチスタイルベイ用のネジがロック解除の位置(奥側)になって いることを確認する

ロックの位置(手前側)になっている場合は、ロック解除の位置に付け替え てください。

マルチスタイルベイ機器のロック 「本項3マルチスタイルベイ機器のロック」

 マルチスタイルベイ・リリースラッチをスライドし①、マルチスタ イルベイ機器を引き出す②

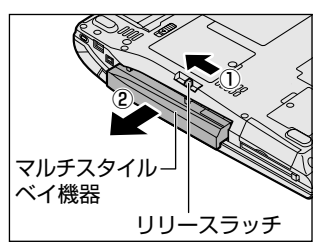

マルチスタイルベイ・リリースラッチをス ライドさせた状態で、機器をしっかりつか んで水平に引き出してください。

7 マルチスタイルベイに取り付ける機器を裏返し、しっかり差し込む

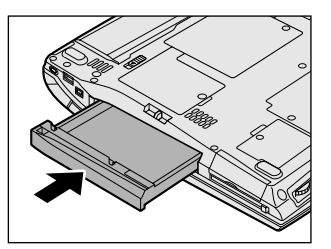

カチッと音がして、マルチスタイルベイ・ リリースラッチがかかるまで差し込んでく ださい。

8 必要であればマルチスタイルベイ機器をロックする

本製品を初めて使用するときは、パーティションの設定およびフォーマットが必要 です。

◎●● 詳細について「4 パーティションの設定とフォーマット」

#### 2 東芝モバイルエクステンション

「東芝モバイルエクステンション」の設定で、Windowsを起動しているときやスタン バイ、休止状態のときにマルチスタイルベイ機器の取り付け/取りはずしができます。 購入時はどちらの設定も有効になっています。

▶ スタンバイ、休止状態『DynaBook 応用ガイド』

- [コントロールパネル]を開き、[ 一) パフォーマンスとメンテナン
   ス]をクリックする
- 2 [ 👰 東芝モバイルエクステンション] をクリックする

| 東芝モバイルエクステンションの設定を行います      |
|-----------------------------|
| ペイサービス                      |
| サービスで使用する機能を指定してください        |
| マレベイサービスを使用する               |
| ☑ ホット ドッキング/アンドッキングをサポートする  |
| ☑ ウォーム ドッキング/アンドッキングをサポートする |
|                             |
|                             |
|                             |
|                             |
| ТОЗНІВА                     |
|                             |
|                             |

| ベイサービスを使用する                  | 下の2項目を使用できます。                                        |
|------------------------------|------------------------------------------------------|
| ホットドッキング/<br>アンドッキングをサポートする  | Windows を起動した状態でマルチスタ<br>イルベイ機器の取り付け/取りはずしが<br>できます。 |
| ウォームドッキング/<br>アンドッキングをサポートする | スタンバイ、休止状態のときにマルチス<br>タイルベイ機器の取り付け/取りはずし<br>ができます。   |

#### 3 [OK] ボタンをクリックする

#### お願い

[ウォームドッキング/アンドッキングをサポートする]のチェックをはずし た場合は、スタンバイ、休止状態のときにマルチスタイルベイ機器の取り付け /取りはずしを行わないでください。

#### 本製品への差し替え

「東芝モバイルエクステンション」で「ホットドッキング/アンドッキングをサポートする」と「ウォームドッキング/アンドッキングをサポートする」のチェックがついているときに、マルチスタイルベイに本製品を取り付ける手順を説明します。 これらのチェックをはずしたときは、「本項1マルチスタイルベイ機器の差し替え」の手順1~8を行ってください。

お願い

傷や破損を防ぐため、布などを敷いた安定した台の上にパソコン本体を置いて作業を行ってください。
 パソコン本体に取り付ける際は、ロックがロック位置(▲)になっていることを確認してください。ロックされていない状態で取り付けると、パソコン本体や本製品が故障するおそれがあります。
 ロック位置「2各部の名称」
 マルチスタイルベイ機器を取りはずすときは、マルチスタイルベイ ♀ LEDが消灯していることを確認してください。

1 マルチスタイルベイに取り付けられている機器を取りはずす [ウェイトセーバの取りはずし]

- ① ディスプレイを閉じてパソコン本体を裏返す
- ② マルチスタイルベイ用のネジがロック解除の位置(奥側)になっている ことを確認する

ロックの位置(手前側)になっている場合は、ロック解除の位置に付け 替えてください。

 マルチスタイルベイ・リリースラッチをスライドし、ウェイトセーバを 引き出す

[他のマルチスタイルベイ機器の取りはずし]

取りはずし方法については、『マルチスタイルベイ機器に付属の説明書』を 確認してください。

- 2 本製品を裏返し、しっかり差し込む カチッと音がして、マルチスタイルベイ・リリースラッチがかかるまで差し 込んでください。
- 3 必要であれば本製品をロックする

#### 本製品の取りはずし

「東芝モバイルエクステンション」で「ホットドッキング/アンドッキングをサポートする]と「ウォームドッキング/アンドッキングをサポートする]のチェックがついているときに、マルチスタイルベイから本製品を取りはずす手順を説明します。これらのチェックをはずしたときは、「本項1マルチスタイルベイ機器の差し替え」の手順1~8を行ってください。

お願い

- ・傷や破損を防ぐため、布などを敷いた安定した台の上にパソコン本体を置いて作業を行ってください。
   ・取りはずすときは、マルチスタイルベイ ♀ ↓ FD が消灯していることを確
- 取りはずすときは、マルナスダイルヘイ ✔ LEDか消灯していることを確認してください。
  - 1 本製品に保存されているファイルやフォルダをすべて閉じる エクスプローラも終了させてください。

#### 2 本製品の使用を停止する

- 通知領域の[ハードウェアの安全な取り外し]アイコン( ) シク リックする
- ② 表示されたメニューから [XXXXX-ドライブ(E:)を安全に取り外します](標準値)をクリックする
- ③「安全に取り外すことができます」のメッセージが表示されたら、[閉じる] ボタン(図) をクリックする

#### 3 ディスプレイを閉じてパソコン本体を裏返す

4 マルチスタイルベイ用のネジがロック解除の位置(奥側)になって いることを確認する

ロックの位置(手前側)になっている場合は、ロック解除の位置に付け替え てください。

マルチスタイルベイ機器のロック 「本項3マルチスタイルベイ機器のロック」

5 マルチスタイルベイ・リリースラッチをスライドし、本製品を引き 出す

- 6 マルチスタイルベイに取り付ける機器を裏返し、しっかり差し込む カチッと音がして、マルチスタイルベイ・リリースラッチがかかるまで差し 込んでください。
- 7 必要であればマルチスタイルベイ機器をロックする

#### 3 マルチスタイルベイ機器のロック

マルチスタイルベイ機器は、ネジでロックすることができます。購入時、ネジは ロック解除の位置(奥側)にとめられています。必要に応じてネジをロックの位置 (手前側)に付け替えてください。

#### お願い = = = = =

ネジをはずす際は、ネジの種類に合ったドライバを使用してください。

 パソコン本体を裏返し、ネジをマルチスタイルベイのロック解除の 位置(奥側)からはずす

. . . . . . . . . . . .

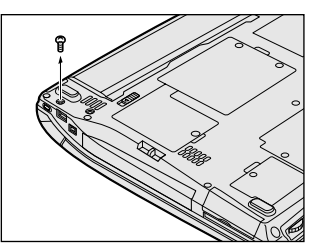

2 手順1ではずしたネジをマルチスタイルベイのロック位置(手前側)にとめる

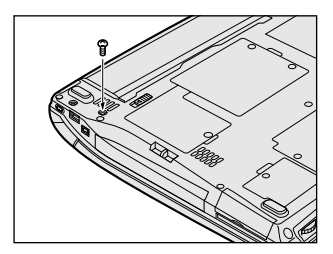

## 4 パーティションの設定とフォーマット

購入時はパーティションの設定およびフォーマットはされていません。使用するためには次の設定を行ってください。

- 1 コンピュータの管理者になっているユーザアカウントでログオンする
- 2 [コントロールパネル]を開き、[ 一)パフォーマンスとメンテナン
   ス]をクリックする
- 3 [ 🌇 管理ツール] をクリックする
- 4 [ 🖳 コンピュータの管理] をダブルクリックする
- 5 [ディスクの管理] をクリックする 本製品を取り付けた後、最初の起動では、設定していない 60GB ハード ディスクユニット(例:ディスク1)は[不明] と表示されます。
- 6 [ディスク1]の領域を右クリックし、表示されたメニューから [ディスクの初期化]をクリックする
- 7 初期化するディスク(例:ディスク1)をチェックし[OK]ボタンをクリックする 初期化した60GBハードディスクユニット(例:ディスク1)は[ベーシック]と表示されます。
- 8 初期化した 60GB ハードディスクユニット(例:ディスク1)の [未割り当て]の領域を右クリックする
- 9 表示されるメニューから [新しいパーティション] をクリックする [新しいパーティションウィザード] が起動します。
- 10 [次へ] ボタンをクリックし、ウィザードに従って設定する
   次の項目を設定します。
   ・パーティションの種類 ・パーティションサイズ
   ・ドライブ文字またはパスの割り当て ・フォーマット ・ファイルシステム
- 11 設定内容を確認し、[完了] ボタンをクリックする フォーマットが開始されます。 [ディスク1]のステータスが[正常]と表示されれば完了です。 詳細については「コンピュータの管理」のヘルプを参照してください。

【ヘルプの起動】

#### 1 メニューバーから [操作] → [ヘルプ] をクリックする

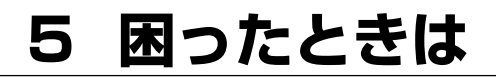

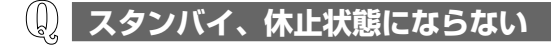

A 本製品内に保存されたファイルやフォルダを開いたり、エクスプローラを使用しているとスタンバイ、休止状態になりません。 開いているファイルやフォルダをすべて閉じ、エクスプローラを終了させてください。

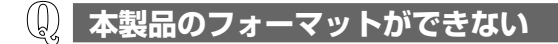

A 「Norton AntiVirus」が常駐しているとき、本製品のフォーマットができない 場合があります。 「Norton AntiVirus」を終了させてからフォーマットしてください。

#### 異常な臭いや過熱に気づいた!

- A パソコン本体、周辺機器の電源を切り、電源コードのプラグをコンセントから抜いてください。安全を確認してバッテリパックをパソコン本体から取りはずしてから購入した販売店または保守サービスに連絡してください。 なお、連絡の際には次のことを伝えてください。
  - ・使用している機器の名称
  - ·購入年月日
  - ・現在の状態(できるだけ詳しく連絡してください)

#### **①** 操作できない原因がどうしてもわからない

- A 本製品のトラブルの場合は、東芝 PC ダイヤルに連絡してください。 なお、連絡の際には次のことを伝えてください。
  - ・使用している機器の名称
  - ・購入年月日
  - ・現在の状態(できるだけ詳しく連絡してください)

#### 本製品を廃棄したい

A 本製品を廃棄するときは、地方自治体の条例または規則に従って処理してください。詳しくは、各地方自治体に問い合わせてください。

廃棄について「6 廃棄・譲渡について」

## 6 廃棄・譲渡について

本製品を廃棄するときは、地方自治体の条例または規則に従って処理してください。 詳しくは、各地方自治体に問い合わせてください。 (本製品は、プリント基板の製造に使用するはんだに鉛が含まれています)

【パソコンの廃棄・譲渡時のハードディスク上のデータ消去に関するご注意】

最近、パソコンは、オフィスや家庭などで、いろいろな用途に使われるようになっ てきております。これらのパソコンの中のハードディスクという記憶装置に、お客 様の重要なデータが記録されています。

したがって、そのパソコンを譲渡あるいは廃棄するときには、これらの重要なデー 夕内容を消去するということが必要となります。

ところが、このハードディスク上に書き込まれたデータを消去するというのは、それほど簡単ではありません。

「データを消去する」という場合、一般に

◆ データを「ごみ箱」に捨てる

◆「削除」操作を行う

- ◆「ごみ箱を空にする」コマンドを使って消す
- ◆ ソフトで初期化(フォーマット)する

などの作業をすると思いますが、これらのことをしても、ハードディスク上に記録 されたデータのファイル管理情報が変更されるだけで、実際はデータは見えなく なっているという状態なのです。

つまり、一見消去されたように見えますが、Windows などの OS のもとで、それらのデータを呼び出す処理ができなくなっただけで、本来のデータは残っているという状態にあるのです。

したがって、特殊なデータ回復のためのソフトウェアを利用すれば、これらのデー タを読みとることが可能な場合があります。このため、悪意のある人により、この パソコンのハードディスク上の重要なデータが読みとられ、予期しない用途に利用 されるおそれがあります。

パソコンユーザが、廃棄・譲渡などを行う際に、ハードディスク上の重要なデータ が流出するというトラブルを回避するためには、ハードディスクに記録された全 データを、ユーザの責任において消去することが非常に重要となります。 消去する ためには、専用ソフトウェアあるいはサービス(共に有償)を利用するか、ハード ディスク上のデータを金槌や強磁気により物理的・磁気的に破壊して、読めなくす ることを推奨します。 なお、ハードディスク上のソフトウェア(OS、アプリケーションソフトなど)を削除することなくパソコンを譲渡すると、ソフトウェアライセンス使用許諾契約に抵触する場合があるため、十分な確認を行う必要があります。

データ消去については、次のホームページも参照してください。 URL http://dynabook.com/pc/eco/haiki.htm

# 7 仕様

| 機種          | 60GB ハードディスクユニット                  |  |
|-------------|-----------------------------------|--|
| 記憶容量        | 60GB                              |  |
| 使用環境条件      | 温度:5℃~35℃ 湿度:20%~80%Rh            |  |
| 外形寸法(突起部除く) | 130.2(幅) x 142.1(奥行) x 18.5(高さ)mm |  |
| 質量          | 約220g                             |  |

#### 東芝 PC ダイヤル

#### 技術的なご質問、お問い合わせにお答えいたします。

(お問い合わせの際には「お客様番号」をお伺いしております。 、おらかじめ「お客様登録」を行っていただきますようお願い申し上げます。

### ナビダイヤル 0570-00-3100 (サポート料無料)

受付時間 /9:00~19:00(祝日、12/31~1/3を除く)

電話番号は、お間違えのないようお確かめの上、おかけいただきますようお願いいたします。 お客様からの電話は全国6箇所(千葉市、大阪市、名古屋市、福岡市、仙台市、札幌市)の 最寄りの拠点に自動的に接続されます。拠点までの電話料金は有料となります。 海外からの電話、携帯電話などで上記電話番号に接続できないお客様、NTT以外とマイライ ンプラスなどの回線契約をご利用のお客様は、043-298-8780で受け付けております。

ご注意:

- ・ナビダイヤルでは、ダイヤル後に通話区間料金のアナウンスが流れます。
   これはお客様から全国6箇所の最寄りの拠点までの通常電話料金で、サポート料金ではあ
- りません。 ・ナビダイヤルでは、NTT以外とマイラインプラスをご契約の場合でも、自動的にNTT回線を使用することになりますので、あらかじめご了承ください。

### 東芝 PC FAX 情報サービス

#### 東芝 PC の商品情報、Q&A などを 24 時間お届けします。

## 043-270-1358

東芝PC FAX情報サービスでは音声FAX応答システムの採用により、パソコンの各種情報 をFAXで提供しております。お手元のFAX(G3モード対応)から電話をおかけになり、音 声案内に従って操作してください。ただし、メンテナンスのため休止させていただくことが あります。

・本書の内容は、改善のため予告なしに変更することがあります。

・本書の内容の一部または全部を、無断で転載することは禁止されています。

・落丁、乱丁本は、お取り替えいたします。 東芝 PC ダイヤルにお問い合わせください。

## 60GB ハードディスクユニット取扱説明書

2002年10月7日

A1 版発行

MPW1123A

## 発行株式会社東芝 デジタルメディアネットワーク社

PC事業部 〒105-8001 東京都港区芝浦 1-1-1

## 株式会社 東芝 デジタルメディアネットワーク社

PC事業部 〒105-8001 東京都港区芝浦 1-1-1

この取扱説明書は再生紙を使用しております。

©2002 TOSHIBA CORPORATION ALL RIGHTS RESERVED Printed in Japan